WELINK-LR User Guide -Stand Alone Operation

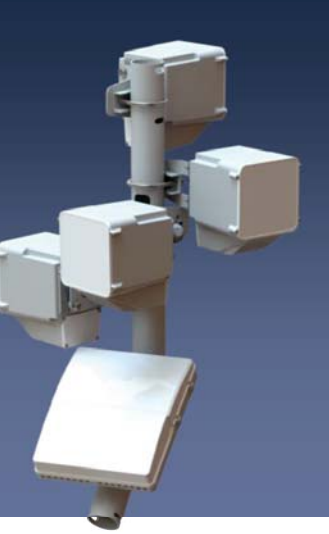

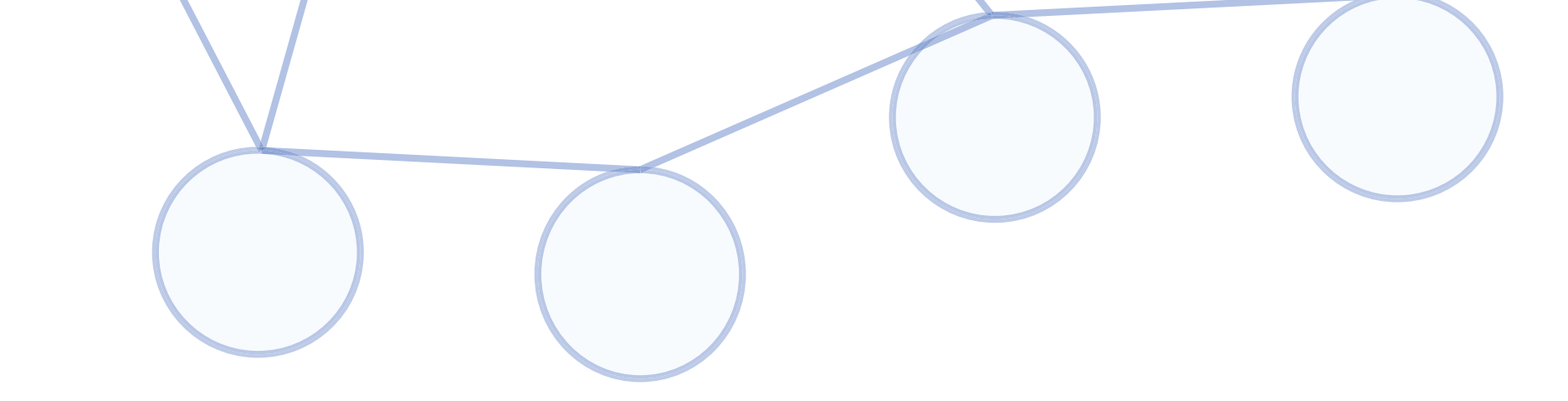

www.welink.com

WELINK-LR PMP Radio AP/CPE DataSheet

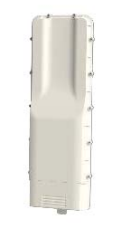

WELINK-LR Part Number: PMP-PV1

### WeLink PMP Access Point

The WeLink 3Gbps PMP Radio Head is engineered for the ultimate cost to performance ratio. This radio head, when paired with the WeLink MBU, enables multiple multi-gigabit connections of up to 2.5Gbps at distances of nearly 1km with 99.99% availability (rain zone K). The PMP Radio Head also features a compact, sleek design to allow for inconspicuous installation in almost any environment.

### New Generation Same Simplicity

Expanding on our v1 system we are upgrading speeds but focusing on our core benefit: simplicity. Simply plug in the Radio Head into the MBU, aim and you have a multi-gigabit link

### **Key Features**

- Plug and play with MBU
- Dual firmware image with automatic rollback
- Full channel support from 57-71Ghz
- Auto modulation adjustment (hitless)
- AES Encryption supported
- Improved latency and throughput
- Proprietary fast-path support
- Enhanced wireless statistics
- OTA seamless firmware upgrade support
- Automatic troubleshooting file generation support

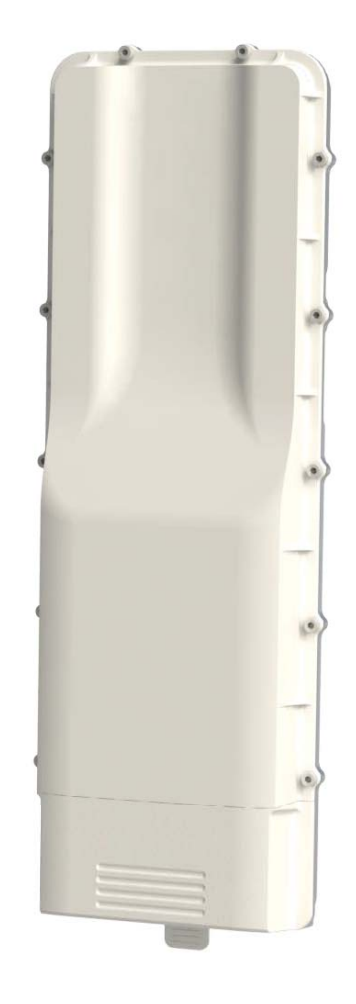

www.welink.com

WELINK-LR PMP Radio AP/CPE DataSheet

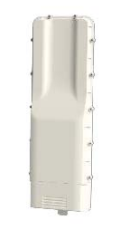

WELINK-LR Part Number: PMP-PV1

## **Specifications**

#### Hardware

60 GHz baseband modem + RF 2.5 Gbps Aggregate Capacity

### Interfaces

x1 2.5Gbps (Nbase-T) Eth with PoE in x1 2.5Gbps (Nbase-T) Eth with PoE out (optional use) 42V under max. 270mA load

#### **Wireless**

57-71 GHz Channels Supported 2 Ghz Radio TX Power:

• 38.20dBm

Antenna Gain: 18dBi Antenna Pattern

- Horizontal: 120deg
- Vertical: 90deg

**Radio Sensitivity** 

- -70dBm @ MCS1
- -56dBm @ MCS12

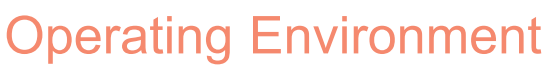

-30 to 65c IP65

**Mechanical** 11in x 3.7in x 1.5in, Weight 2.5lbs

#### Mounting

• Hose Clamp or Wall Mount

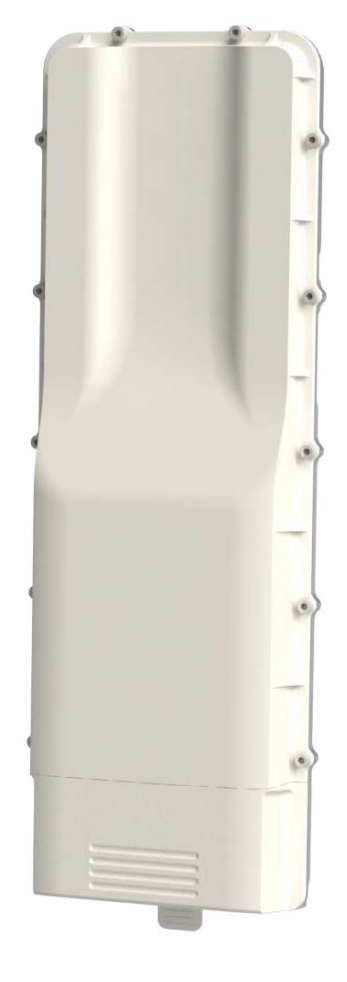

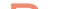

#### Power

x15W Power Consumption (Max)

www.welink.com

WELINK-LR PMP Radio AP/CPE

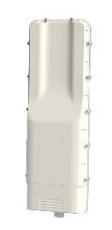

### WELINK-LR Part Number: PMP-PV1

#### Whats in the Box

- 1 PMP Radio
- 1 Bracket
- 1 PoE Injector
- 1 Hose Clamp

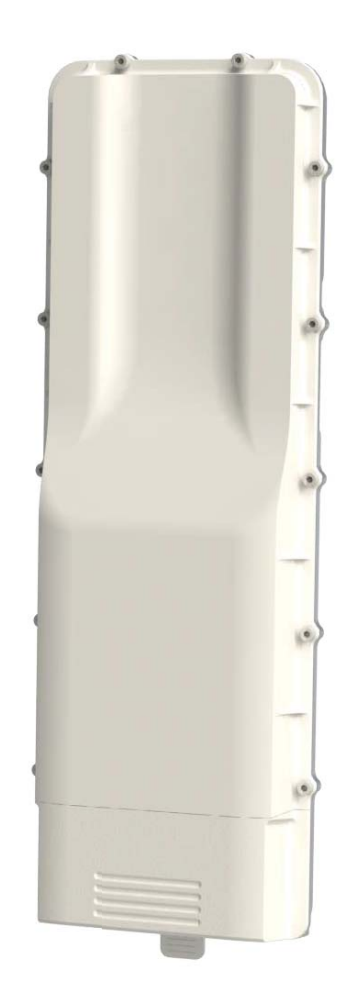

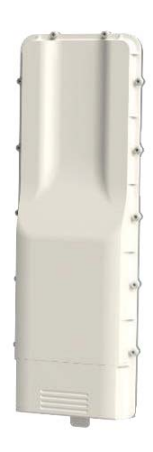

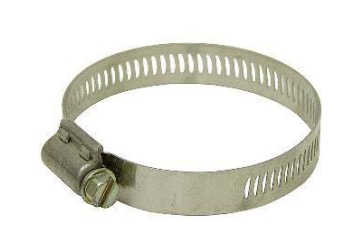

PMP Radio

Hose Clamp

www.welink.com

WELINK-LR User Guide -Stand Alone Operation

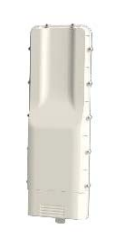

WELINK-LR Part Number: PMP-PV1

#### System Requirements

Microsoft Windows 11, 10, 8, 7, Vista, XP, Linux, Mac OS X Web Browser: Chrome, Mozilla Firefox, Safari, Microsoft Edge or Internet Explorer 8 (or above)

### **Standalone Configuration**

The PMP without the MBU is unable to operate in a standalone access point operation. Using a 48v .5A (4,5+:7,8-) POE injector (not included) it is possible to power the radio for testing, configuration and firmware updates, or operate in CPE mode.

www.welink.com

WELINK-LR PMP Radio AP/CPE

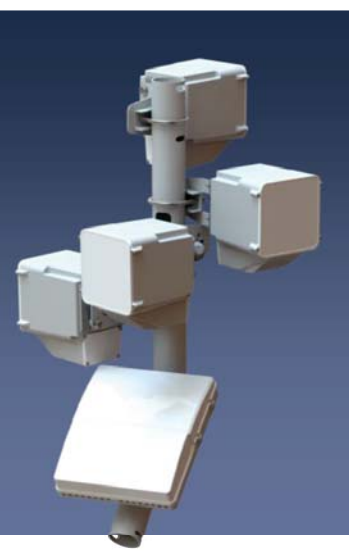

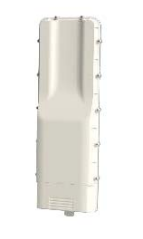

WELINK-LR Part Number: PMP-PV1

## Planning

### Link Planning

Prior to installation a network wide frequency plan should be coordinated. Consideration for the given topography, climate, interferences and other challenges will need to be considered.

### Colocation

6 Channels at 2000MHz

### Line of Sight

A 120° horizontal, 90° vertical sector of coverage.

## Installation

Tool List Hose Clamp + Flathead Screwdriver

### **Other Requirements**

Typical J-Arm installation or 50mm pole

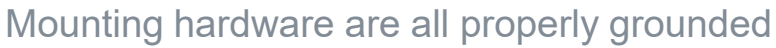

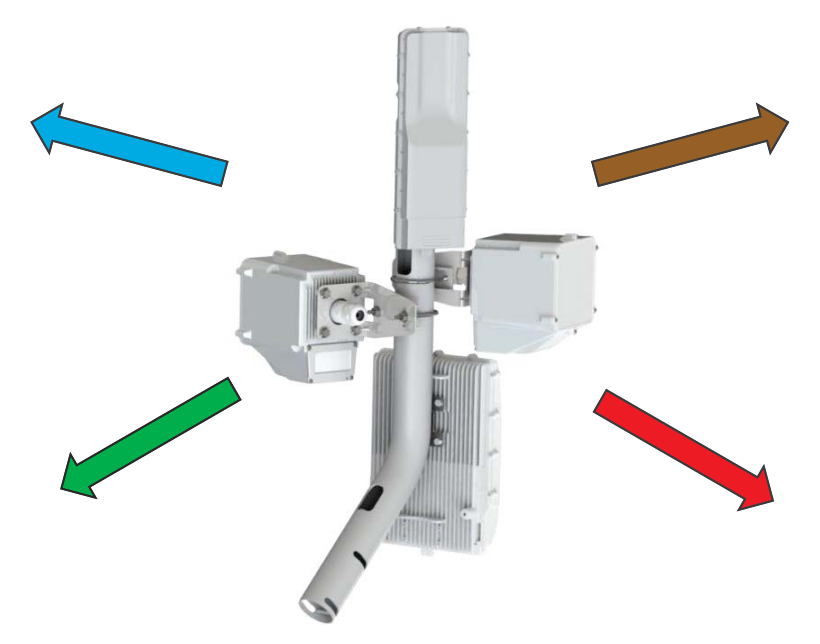

per local building codes.

User manual includes a statement that cautions users that is not permitted to use the product on aircraft or satellites.

www.welink.com

WELINK-LR PMP Radio AP/CPE

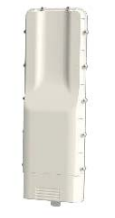

WELINK-LR Part Number: PMP-PV1

## Local configuration

### **Ethernet configuration**

- 1. Connect Cat cable from your computer to the LAN port on the power over ethernet injector.
- 2. Connect provided Cat6 from the CUB to the POE port on the power over ethernet injector.
- 3. Connect power to the power over ethernet injector
- 4. The default PMP IPv4 address is 192.168.1.1

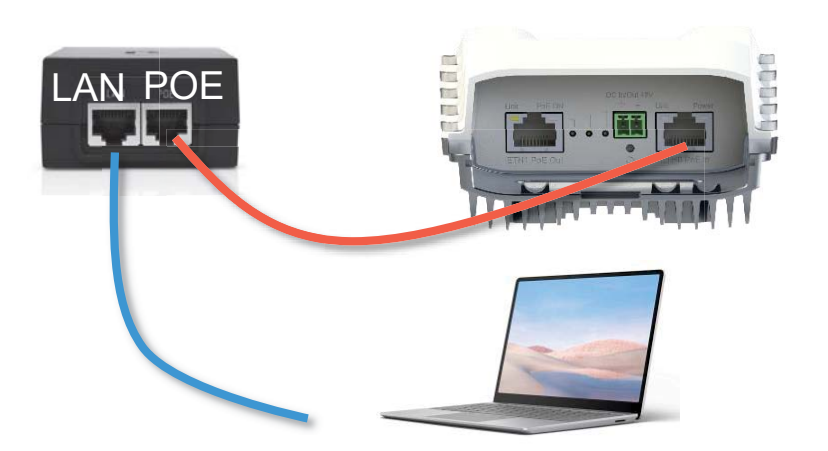

- 1. Configure the Ethernet adapter on your computer to 192.168.1.x subnet
- 2. Launch your web browser. Go to http://192.168.1.1
- 3. The login screen will appear

www.welink.com

WELINK-LR PMP Radio AP/CPE

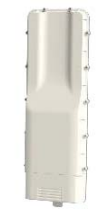

WELINK-LR Part Number: PMP-PV1

## Port configuration

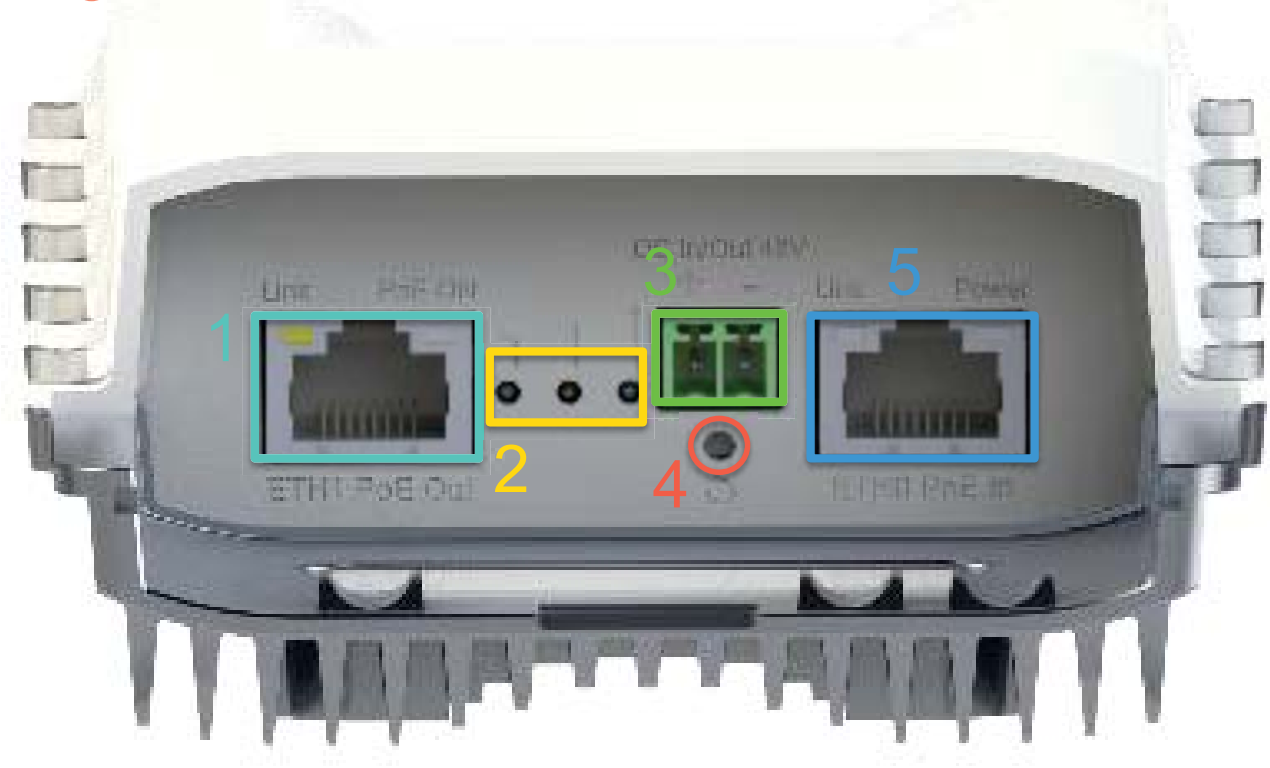

### **Port Designations**

- 1. ETH1 w/ configurable PoE out
- 2. Device Status LEDs
- 3. DC Power In/Out. Out requires power provided to the device over PoE
- 4. Physical Reset Button
- 5. ETH0, PoE in can be used to power the device

www.welink.com

WELINK-LR PMP Radio AP/CPE

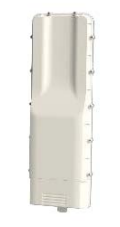

#### WELINK-LR Part Number: PMP-PV1

## PMP WebUI

### **POE Login**

- 1. Set your Ethernet IP address to **192.168.1.x/24**
- 2. Enter the default IPv4 address of **192.168.1.1** in your web browser.

### Logging In

Enter **root** for the username and **admin** for the password.

| ign In   |        |
|----------|--------|
| Username |        |
| Password | бд     |
|          | Log In |

First time login will be asked to update the username and password or **Skip** 

| oot             |    |
|-----------------|----|
| assword         | 69 |
| Repeat Password | 69 |

www.welink.com

WELINK-LR PMP Radio AP/CPE

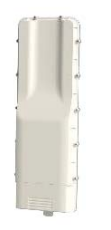

WELINK-LR Part Number: PMP-PV1

### Dashboard Cont.

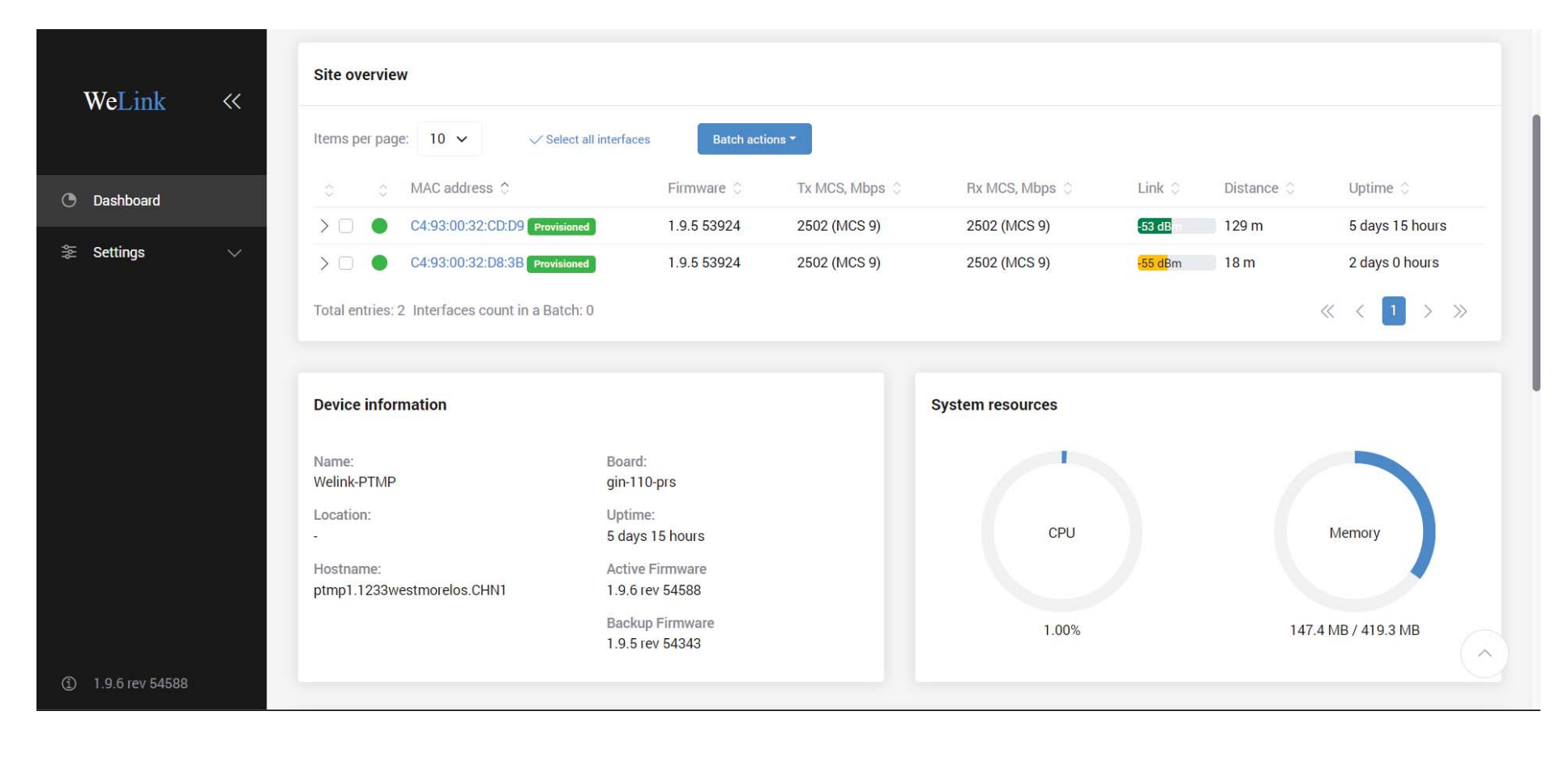

#### **Device Information –** This section gives basic information

#### regarding the device.

#### Device information

| Name:                      | Board:          |
|----------------------------|-----------------|
| Welink-PTMP                | gin-110-prs     |
| Location:                  | Uptime:         |
|                            | 5 days 15 hours |
| Hostname:                  | Active Firmware |
| ptmp1.1233westmorelos.CHN1 | 1.9.6 rev 54588 |
|                            |                 |

## **System Resources** – Displays current CUP and memory resources.

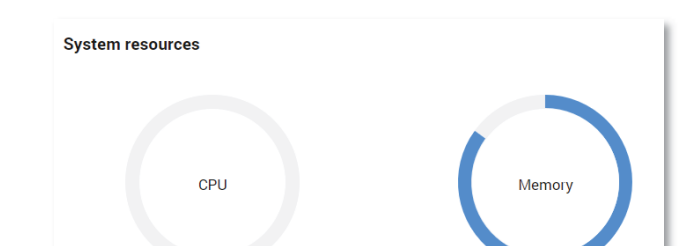

#### 1.9.5 rev 54343

Name - Displays the customizable name or identification of the device.

**Location –** Displays the user defined location of the device.

Hostname - Displays the user defined hostname.

**Active Firmware** – Displays the current active bank firmware information.

**Backup Firmware –** Displays the current backup bank firmware information.

**Board –** Displays the processor information of the radio head. **Uptime –** Displays the total time the device has been running since a reboot or system was powered on. *Days:Hours:Min:Sec* 

#### www.welink.com

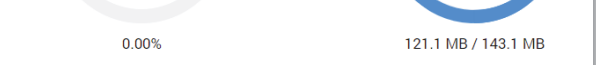

**CPU** – Displays the current CPU capacity in percentage being utilized **Memory** – Displays the current system memory being consumed in MB.

WELINK-LR **PMP Radio AP/CPE** 

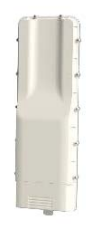

WELINK-LR Part Number: PMP-PV1

### Dashboard Cont.

Internet information - This section gives basic internet connectivity information for IPv4 and IPv6 connections

| Internet information        |      |                   |      |
|-----------------------------|------|-------------------|------|
| Internet     Active network |      | IPv4              | IPv6 |
| Address: -                  | DNS: | -                 |      |
| Netmask:                    | MAC: | C4:93:00:2B:BB:C5 |      |
| Gateway: -                  |      |                   |      |

#### IPv4

Address - Displays the local IPv4 address. Netmask – Displays the local subnet mask. Gateway - Displays the local gateway **DNS** – Displays the local DNS servers MAC – Displays the local MAC address

#### IPv6

Address - Displays the local IPv6 address. Prefix - Displays the local subnet prefix. Gateway - Displays the local gateway **DNS** – Displays the local DNS servers MAC - Displays the local MAC address

Security – Displays the current security being used over the link. MAC – Displays the local radio head MAC address.

Connected AP MAC - Displays the remote connected radio head MAC address.

Clients - Displays the number of clients in AP mode.

Bytes Tx – Displays the number of bytes transited since reboot.

Bytes Rx – Displays the number of received bytes since reboot.

Link Time - Displays the total time the wireless link been running without synchronization loss. Days:Hours:Min:Sec

Signal – Displays the signal rate.

Tx Rate - Displays the current transmits rate base upon current modulation

Rx Rate - Displays the current recieve rate base upon current modulation

60GHz Radio - This section gives information about internal radio and the remote connected station

| 2 60 GHz Radio                   |            | Info | Clients |
|----------------------------------|------------|------|---------|
| Channel: 5 (66960 MHz), 2160 MHz | Clients: 2 |      |         |
| Radio SSIDs:                     |            |      |         |

Clients - Displays the number of clients connected in AP mode

| SSID    | Mode         | Security | MAC               | Connected AP MAC | Clients | Bytes Tx | Bytes Rx | Link time | Signal | Tx rate | Rx rate |
|---------|--------------|----------|-------------------|------------------|---------|----------|----------|-----------|--------|---------|---------|
| > 74565 | Access point | Open     | C4:93:00:32:F7:B0 | -                | 2       | 412.9 GB | 26.2 GB  |           |        |         | -       |

**Channel –** Displays the current operating channel / frequency and spectral width of the channel being used.

Clients – Displays the number of connected clients when in AP mode Radio SSIDs - Displays the remote connected radio head link information.

**SSID** – Displays the SSID of the link.

Mode – Displays the current mode of the local radio head Access Point or Station

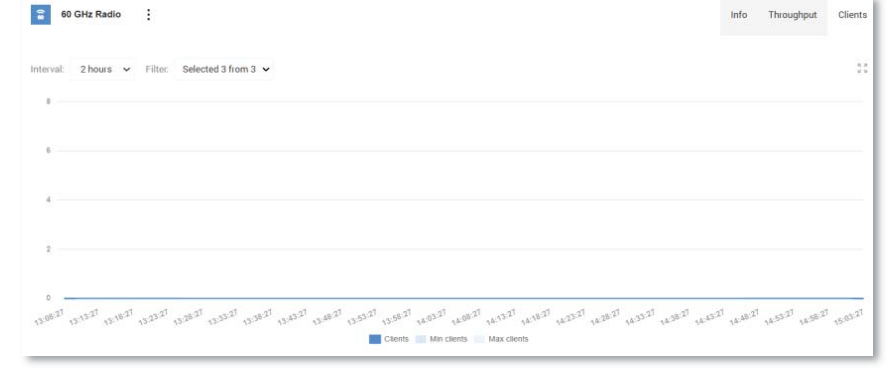

Interval – Select a time interval from 5 minutes, 2 hours, Day, Week and Year.

www.welink.com

WELINK-LR PMP Radio AP/CPE

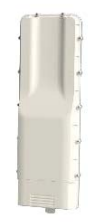

WELINK-LR Part Number: PMP-PV1

#### Dashboard Cont.

**Reset device to defaults –** Resets the radio head to the original default configurations. **Reboot Device –** Reboots the device.

#### **Firmware Actions**

Update Firmware - Updates the device firmware.

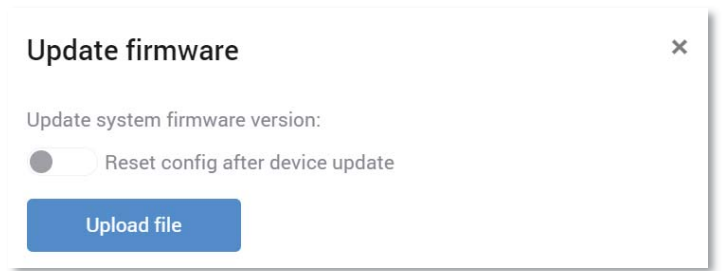

**Toolbar** – The toolbar shows client connections, WAN interface Tx and RX throughput, Device/Firmware actions

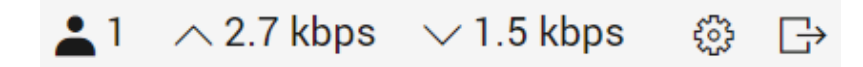

**Clients –** Displays the number of connected clients when in AP mode **WAN Throughput –** Displays WAN throughput information.

#### **Device Actions**

|    |                            | ▲0 ∧ 1.2 kbps ∨ 913 bps 🔅 🕞                               |
|----|----------------------------|-----------------------------------------------------------|
|    | DEVICE ACTIONS             | FIRMWARE ACTIONS                                          |
|    | Fetch troubleshooting file | Update firmware                                           |
| 50 | Reset device to defaults   | Upload a new firmware image to update the device firmware |
|    | Reboot device              | version.                                                  |

**Reset config after device update –** After device firmware upgrade, radio head will be reset to default configuration.

**Backup firmware –** Exports or imports system settings to the local computer.

| Backup configuration                                 |  |  |  |  |  |  |  |  |
|------------------------------------------------------|--|--|--|--|--|--|--|--|
| Export system settings                               |  |  |  |  |  |  |  |  |
| Download a copy of the current device configuration: |  |  |  |  |  |  |  |  |
| Download file                                        |  |  |  |  |  |  |  |  |
| Import system settings                               |  |  |  |  |  |  |  |  |
| Restore the device configuration from a backup file: |  |  |  |  |  |  |  |  |
| Upload file                                          |  |  |  |  |  |  |  |  |

#### Backup configuration

Store the backup files in a safe location. When necessary, restore a backup.

#### Switch firmware

Switch firmware version between active and backup.

**Fetch troubleshooting file –** Downloads diagnostic file to the local computer containing additional debug information.

Switch firmware - Switches firmware banks from active to backup.

| Switch firmware                                |                                    | × |
|------------------------------------------------|------------------------------------|---|
| Currently active firmware:<br>Backup firmware: | 1.9.4 rev 52751<br>1.9.0 rev 52724 |   |
| Switch to backup                               |                                    |   |

Copyright 2022 WeLink Communications. All rights reserved

www.welink.com

WELINK-LR PMP Radio AP/CPE

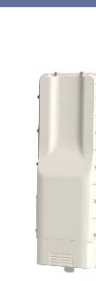

WELINK-LR Part Number: PMP-PV1

#### Network

| Dashbo      | ard > Ne   | etworkNetwork | :       |          |      |        |            |  |
|-------------|------------|---------------|---------|----------|------|--------|------------|--|
| Site        | Network    | Interfaces    | Clients | Activity |      |        |            |  |
| Network inf | formation: |               |         |          |      |        |            |  |
| <b>⊕</b> №  | lanagement | :             |         |          | IPv4 | IPv6   | Throughput |  |
| Addres      | s: 192.1   | 168.1.1       |         | Gateway: | -    | omboro |            |  |
| Neuna       | SK. 255.   | 255.255.0     |         | Members. | ZIVI |        |            |  |

**Network information** – This section displays radio head network information.

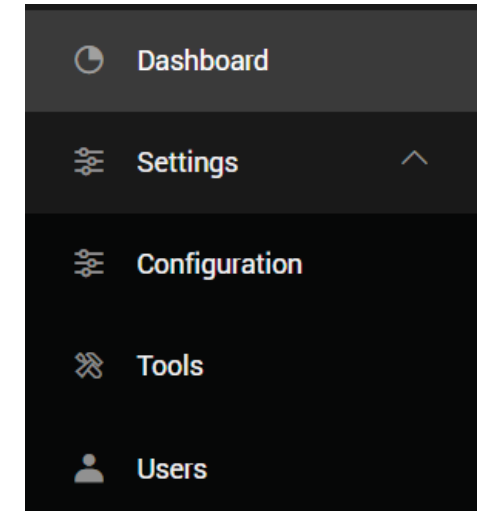

IPv4

Address – Displays the local IPv4 address.
Netmask – Displays the local subnet mask.
Gateway – Displays the local gateway.
Members – Shows interfaces that are members of the internet interface.

IPv6 Address – Displays the local IPv6 address.

**Prefix** – Displays the local subnet prefix.

**Internet** – This section gives basic internet connectivity information for IPv4 and IPv6 connections.

**Gateway –** Displays the local gateway. **Members** – Shows interfaces that are members of the internet interface.

**Throughput** - Displays the current throughput of the internet interface.

ARP Entries- Shows local ARP connections.

**DHCP active leases –** Displays local active DHCP leases if configured.

www.welink.com

WELINK-LR PMP Radio AP/CPE

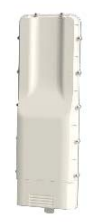

#### WELINK-LR Part Number: PMP-PV1

#### Interfaces

| Interfac    | es        |           |           |         |      |                           |
|-------------|-----------|-----------|-----------|---------|------|---------------------------|
| Ethernet po | orts:     |           |           |         |      |                           |
|             | thernet 0 | :         |           |         | Info | Throu <mark>gh</mark> put |
| MAC:        | C4:93:00: | :2B:BB:C5 | Bytes Tx: | 71.3 GB |      |                           |
| Link:       | Yes       |           | Bytes Rx: | 5.9 GB  |      |                           |
| Speed:      |           |           |           |         |      |                           |
|             |           |           |           |         |      |                           |

**Interfaces** – This section provides information on Ethernet interface.

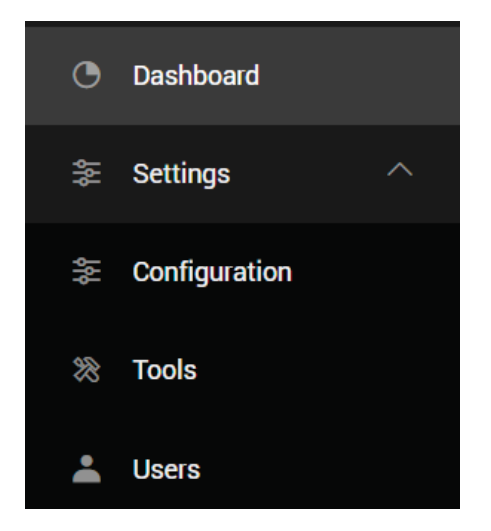

#### Info

MAC – Displays the local IPv4 address.
Link – Displays the local subnet mask.
Speed – Displays the local gateway.
Bytes TX – Shows interface total transmit Bytes
Bytes RX – Shows interface total receive Bytes

Throughput – Displays the throughput of Ethernet 0

| 🖲 Eti     | hernet 0  | : |  |     | Info | Throughput |
|-----------|-----------|---|--|-----|------|------------|
| Interval: | 5 minutes | ~ |  |     |      | K N<br>2 3 |
| 100 Mbps  |           |   |  |     |      |            |
|           |           |   |  | • 1 |      |            |

**Internet** – This section gives basic internet connectivity information

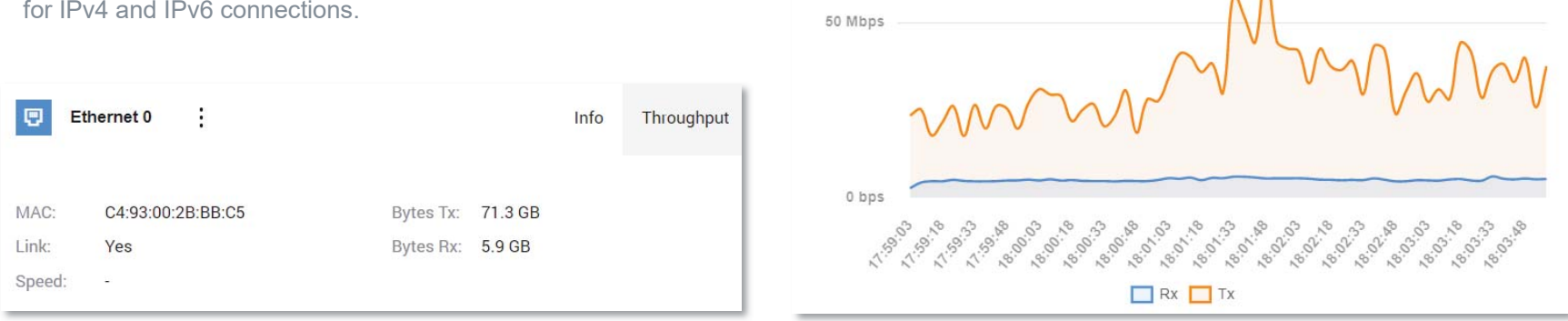

www.welink.com

WELINK-LR PMP Radio AP/CPE

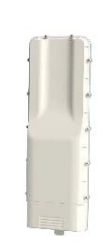

WELINK-LR Part Number: PMP-PV1

### Clients

Dashboard > Clients

L2 ∧ 29 kbps ∨ 1.7 kbps 🛞 🕞

| Site Network Inter  | faces Clients Activity |          |            |                 |           |
|---------------------|------------------------|----------|------------|-----------------|-----------|
|                     |                        |          |            |                 |           |
| 2 wireless clients  |                        |          |            | Search          | ×         |
| MAC 0               | Radio 🗘                | SSID 🗘   | Security 0 | Uptime 🗘        | Signal 🔅  |
| ∨ C4:93:00:32:CD:D9 | 60 GHz Radio           | 74565    | Open       | 5 days 15 hours | -52 dBm   |
| Uploading           | Downloading            | Tx bytes | Rx bytes   | Tx rate         | Rx rate   |
| 0 Mbps              | 0 Mbps                 | 3.5 GB   | 4.1 GB     | 2502 Mbps       | 2502 Mbps |
| ✓ C4:93:00:32:D8:3B | 60 GHz Radio           | 74565    | Open       | 2 days 0 hours  | -56 dBm   |
| Uploading           | Downloading            | Tx bytes | Rx bytes   | Tx rate         | Rx rate   |
| 0 Mbps              | 0 Mbps                 | 1.0 GB   | 1.4 GB     | 2502 Mbps       | 2502 Mbps |
|                     |                        |          |            |                 |           |

**Clients** – This section provides current clients for radio heads in *Access point* Mode. CUB access points will only have 1 client connection.

**MAC –** Remote radio head MAC address

Radio – Remote radio information.

**SSID –** Wireless link SSID

Security – Displays the link security profile

Uptime - Shows interface total receive Bytes

Signal – Current link RSS in dBm

Client information – Display a graph of current clients connected.

Filter graph - Select intervals and values to view connected clients.

| Inte | erval:  | Valu | les:   |
|------|---------|------|--------|
| 0    | 2 hours |      | MIN    |
|      | Day     |      | MAX    |
|      | Week    |      | Averag |
|      | Year    |      |        |
|      |         |      |        |

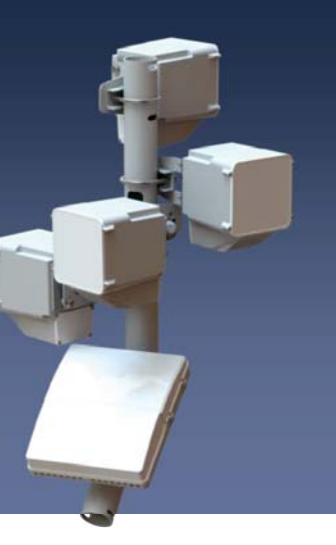

www.welink.com

WELINK-LR PMP Radio AP/CPE

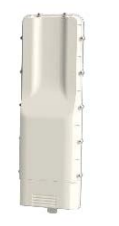

#### WELINK-LR Part Number: PMP-PV1

Activity

| Activity                       | ▲ 0 ∧ 1.9 kbps ∨ 815 bps                                                                  | \$\$\$ <b>[</b> } |  |  |  |
|--------------------------------|-------------------------------------------------------------------------------------------|-------------------|--|--|--|
| Events<br>Items per page: 10 ~ | Download data Search                                                                      | ×                 |  |  |  |
| 🗘 🛛 Date & Time 🗘              | Message 🗘                                                                                 |                   |  |  |  |
| 2022-01-26 15:15               | Successful management authentication from fd8d:f9d: over WEB by root                      |                   |  |  |  |
| 02022-01-25 08:58              | Client 6C:10:8B:00:0F:BA connected to $\widehat{\mathfrak{s}}$ 141 (60 GHz Radio)         |                   |  |  |  |
| 02022-01-25 08:58              | $\widehat{_{60}}$ 141 (60 GHz Radio) is up                                                |                   |  |  |  |
| 2022-01-25 08:58               | prs0 is up                                                                                |                   |  |  |  |
| 02022-01-25 08:56              | 56 Client 6C:10:8B:00:0F:BA disconnected from $\widehat{\mathfrak{s}}$ 141 (60 GHz Radio) |                   |  |  |  |
| 02022-01-25 08:56              | â 141 (60 GHz Radio) is down                                                              |                   |  |  |  |
| 02022-01-25 08:56              | prs0 is down                                                                              |                   |  |  |  |
| 0 2022-01-18 22:07             | Client 6C:10:8B:00:0F:BA connected to $\widehat{a}$ 141 (60 GHz Radio)                    |                   |  |  |  |
| 0 2022-01-18 22:07             | â 141 (60 GHz Radio) is up                                                                |                   |  |  |  |
| 0 2022-01-18 22:07             | prs0 is up                                                                                |                   |  |  |  |
| Total entries: 26              | <li>&lt;</li>                                                                             | »                 |  |  |  |

**Events** – This section provides history of the radio head Events are listed in chronological order and timestamped.

Items per page – Change from 10, 25, 50, and All entries listed per page.

Download Data - Downloads the event log in a .txt format to the local computer

Search - Use the search bar to look for specific entries that match your criteria.

**Entries** 

- Normal
- Success
- Critical

Date & Time – Displays the date and time of each entry Year-Month-Day Hour:Min Message – Displays the event message.

www.welink.com

WELINK-LR PMP Radio AP/CPE

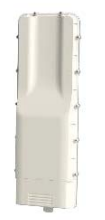

## WELINK-LR

Part Number: PMP-PV1

### Settings > Configuration > Network

| Network Wireless Ethernet Services System            |                                    |
|------------------------------------------------------|------------------------------------|
|                                                      |                                    |
| Select network: Internet Cocal Network + Add network |                                    |
| Internet configuration                               |                                    |
| General                                              | Management VLAN                    |
| Network name                                         | Disabled                           |
| Internet                                             | Allow device access from this zone |
|                                                      |                                    |
| Network type                                         |                                    |
| WAN                                                  |                                    |
| IPv4 mode                                            |                                    |
| DHCP client ~                                        |                                    |
| Fallback IPv4 address IPv4 netmask                   |                                    |
| 192.168.1.1 255.255.255.0                            |                                    |
|                                                      |                                    |
| UHCP Droadcast                                       |                                    |
| Custom DNS                                           |                                    |
| Custom MAC                                           |                                    |
|                                                      |                                    |

Internet Configuration – This section allows configuration of the radio head should and internet connection be needed. From here you may add or configure and existing network.

Network name - User configurable network identification Network type - Select from LAN or WAN networks **IPv4 mode –** Select from using a Static IP or using DHCP client. Static - Static IP address, Netmask, Gateway, DNS servers will need to be assigned.

| IPv4            |               |
|-----------------|---------------|
| Enabled         |               |
| IP address      | Netmask       |
| 123.123.123.123 | 255.255.255.0 |
| Gateway         |               |

| Gateway       |  |  |  |
|---------------|--|--|--|
| 123.123.123.1 |  |  |  |

DHCP client - A Fallback IPv4 address and Netmask will be needed. Fallback IPv4 address – This is a user defined address that the radio head will default to if no DHCP server assigns a dynamic address. **DHCP broadcast –** Enable or diable DHCP broadcasts

Custom DNS - Enable a custom DNS server.

Custom MAC - Assign a custom MAC address to the radio head.

| Default route metric                                           |             |  |  |  |
|----------------------------------------------------------------|-------------|--|--|--|
| 1                                                              |             |  |  |  |
| DNS servers                                                    |             |  |  |  |
| 8.8.4.4                                                        |             |  |  |  |
| Management VLAN– This section allows configuration of the      |             |  |  |  |
| radio head Management VLAN                                     |             |  |  |  |
| Disable - Disable the Management VLAN. If selected a static IP | <b>will</b> |  |  |  |
| need to be assigned for Management                             |             |  |  |  |
| Allow device access from this zone - Allows device access fr   | om          |  |  |  |
| this zone.                                                     |             |  |  |  |
|                                                                |             |  |  |  |

www.welink.com

WELINK-LR **PMP Radio AP/CPE** 

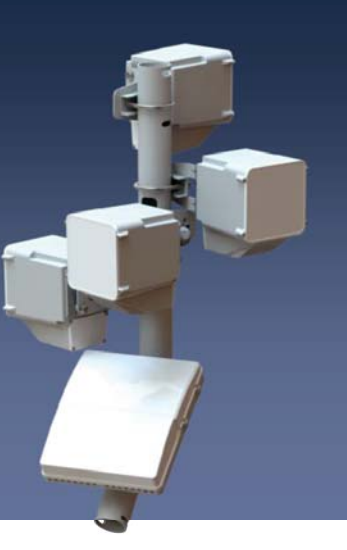

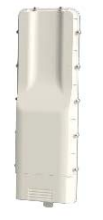

WELINK-LR Part Number: PMP-PV1

### Settings > Configuration > Wireless and Ethernet

| Network     | Wireless     | Ethernet | Services | System |  |    | Pase<br>on th |
|-------------|--------------|----------|----------|--------|--|----|---------------|
|             |              |          |          |        |  |    | Netv          |
| Wireless    | configuratio | n        |          |        |  |    | Addi<br>Data  |
| <u></u> 60  | ) GHz Radio  |          |          |        |  |    |               |
| Er          | nabled       |          |          |        |  |    | Da            |
| Wireless m  | node         |          |          |        |  |    |               |
| Station     |              |          |          |        |  | ~  | -             |
| Channel     |              |          |          |        |  |    |               |
| Auto        |              |          |          |        |  | ~  |               |
| SSID        |              |          |          |        |  |    | Eth           |
| 380         |              |          |          | Scan   |  |    | of Et         |
| • Lo        | ock AP MAC   |          |          |        |  |    | Netv          |
| Security m  | ode          |          |          |        |  |    |               |
| WPA2 pe     | ersonal      |          |          |        |  | ~  | Ethe          |
| Passphras   | e            |          |          |        |  |    |               |
|             |              |          |          |        |  | 69 |               |
| Network zo  | one          |          |          |        |  |    |               |
| Internet    |              |          |          |        |  | ~  |               |
| Da          | ata VLAN     |          |          |        |  |    |               |
| Sensitivity |              |          |          |        |  |    | Netv          |
| High        |              |          |          |        |  | ~  | In            |
|             |              |          |          |        |  |    |               |

sphrase – Enter a 8-63 character unique passphrase to be shared e link.

work zone – Select from Internet (default) or Local Network. itional networks may be added from the networking tab. VLAN - Enable to VLAN tagged data over the wireless link

| D                       | ata VLAN                                                     |
|-------------------------|--------------------------------------------------------------|
| Data VLAN               | ID                                                           |
| 100                     |                                                              |
|                         |                                                              |
| Ethernet<br>of Ethernet | <b>Configuration –</b> This section allows for configuration |
| Network V               | fireless Ethernet Services System                            |
| Ethernet con            | figuration                                                   |
| Ether                   | net 0                                                        |
| Enabl                   | ed .                                                         |
| Auto-                   | egotiation                                                   |
| Network zone            |                                                              |
|                         |                                                              |

Wireless Configuration – This section allows configuration of the 60GHz radio head.

Enable – Enable or disable the 60GHz wireless signal. Wireless Mode - Select from Station (default) or Access point Channel - Select channels 1-4. When wireless mode Station is used Auto may be used or a static channel may be selected. SSID - Enter the unique SSID Scan – Scan function will be available if the wireless mode selected is station. Lock AP MAC - Enter the MAC address of pairing AP

Security mode – Select from Open or WPA2 personal

Enabled – Enable or disable Ethernet 0 port Auto Negotiate - Select from Auto(1G & 2.5G), 100M full duplex, 100M half duplex, 10M full duplex, and 10M half duplex. Network zone - Select from Internet (default) or Local Network. Additional networks may be added from the networking tab Data VLAN – Enable to VLAN tagged data over Ethernet 0

Copyright 2022 WeLink Communications. All rights reserved

#### www.welink.com

WELINK-LR PMP Radio AP/CPE

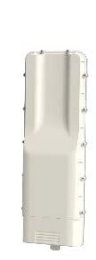

## WELINK-LR

Part Number: PMP-PV1

### Settings > Configuration > Services

**Services Configuration** – This section allows configuration of additional radio head services

#### Web Services – Configure non typical HTTP and HTTPS ports

| web services |
|--------------|
|--------------|

| Configure which | ports | are | used | to | access | the v | veb |
|-----------------|-------|-----|------|----|--------|-------|-----|
| services.       |       |     |      |    |        |       |     |

HTTP port

80

HTTPS port

443

#### NTP

Network Time Protocol (NTP) is a protocol used to synchronize computer clock times in a network.

Enabled

Server addresses

pool.ntp.org

#### Enable – Enable or Disable NTP

**Server addresses** – Enter IP address or domain name of the NTP server.

#### SNMP

Simple Network Management Protocol (SNMP) is an application-layer protocol for monitoring and managing network devices on a local area network (LAN) or wide area network (WAN). The purpose of SNMP is to provide network devices such as routers, servers and printers with a common language for sharing information with a network management system (NMS).

| Remote syslog                                                                               |
|---------------------------------------------------------------------------------------------|
| Syslog is a way for this network device to send event messages to a logging server or file. |
| Enabled                                                                                     |
| Mode                                                                                        |
| Remote server                                                                               |
| Protocol                                                                                    |
| UDP V                                                                                       |
| Server address                                                                              |
| 10.10.10.1                                                                                  |
| Port                                                                                        |
| 514                                                                                         |
| Log prefix                                                                                  |
|                                                                                             |

Enable – Enable or Disable Remote syslog

**Mode** – Select from Instant *logging to file*,(default) *Periodic logging*, and *Remote Server*.

Protocol – Select from TCP or UDP

Server address - Enter IP address of remote log server

Port – Enter port of log server.

#### SSH

The Secure Shell Protocol (SSH) is a cryptographic network protocol for operating network services securely over an unsecured network.

| Enabled |
|---------|

Port 22

| Enabled   |   |
|-----------|---|
| Protocol  |   |
| SNMPv2    | ~ |
| Community |   |
| public    |   |

Enable - Enable or disable SNMP

**Protocol** – Select from SNMPv2, SNMPv3, or SNMPv2 + SNMPv3 **Community** – Enter the community string.

#### www.welink.com

Password login

Enable – Enable or Disable SSHPort – Enter port of log server.Password login – Require password upon SSH login.

WELINK-LR PMP Radio AP/CPE

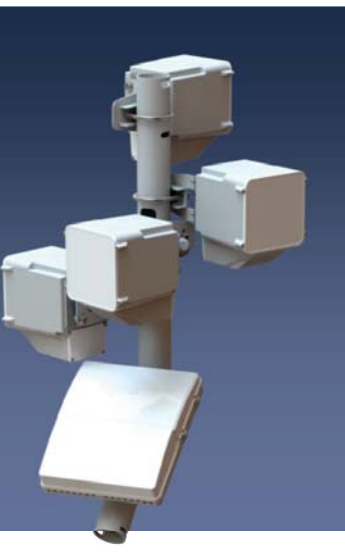

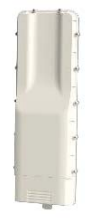

#### WELINK-LR Part Number: PMP-PV1

### Settings > Configuration > Services cont.

| Device | discovery |
|--------|-----------|
|--------|-----------|

This feature allows to find other devices compatible with the available discovery protocols, as well as to broadcast information to other devices.

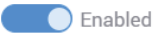

Discover nearby devices:

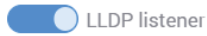

Broadcast device info:

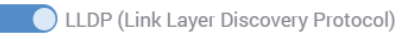

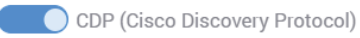

MNDP (MikroTik Neighbor Discovery Protocol)

Enable – Enable or Disable Device discovery
 LLDP listener – Enable LLDP listener
 LLDP – Enable (Link Layer Discovery Protocol)
 CDP – Enable (Cisco Discovery Protocol)
 MNDP – Enable (MikroTik Neighbor Discovery Protocol)

#### SNMP Traps

An asynchronous alert sent by the agent to the SNMP manager to indicate a significant event, such as ar error or failure, has occurred.

Enabled

Enable – Enable or disable SNMP Traps
Protocol – Select from SNMPv2, SNMPv3
Community – Enter the community string SNMPv2
Password – Enter the password SNMPv3

| The purpose of ping watchdog is to reboot the device when it cannot ping a particular IP a | addre |
|--------------------------------------------------------------------------------------------|-------|
| Enabled                                                                                    |       |
| Ping interval (s)                                                                          |       |
| 300                                                                                        |       |
| Startup delay (s)                                                                          |       |
| 300                                                                                        |       |
| Failure count                                                                              |       |
| 3                                                                                          |       |
| P address to ping                                                                          |       |
| 10.10.10.1                                                                                 |       |

User

SNMP

Server address

| 10.10.10.1 | <br> | <br> |
|------------|------|------|
| OID prefix |      |      |
| 1.3        |      |      |
| Protocol   |      |      |
| SNMPv2     |      | ~    |
| Community  |      |      |
| public     |      |      |

www.welink.com

WELINK-LR PMP Radio AP/CPE

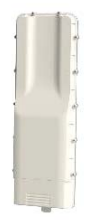

## WELINK-LR

Part Number: PMP-PV1

### Settings > Configuration > System

Network Wireless Ethernet Services System

| System configuration                                     |                                |               |                      |                |
|----------------------------------------------------------|--------------------------------|---------------|----------------------|----------------|
| Device information                                       | Time settings                  |               |                      |                |
| Device name                                              | Time zone                      |               |                      |                |
| Welink-PTMP                                              | (UTC-8) America/Los Ang        | geles         |                      | ~              |
| Device location                                          | Date                           |               | Time                 |                |
|                                                          | 06/01/2022                     |               | 02:12 PM             | O              |
| Country                                                  | $\mathcal{G}$ Set current time |               |                      |                |
| United States                                            | ~                              |               |                      |                |
| Hostname                                                 |                                |               |                      |                |
| ptmp1.1233westmorelos.CHN1                               |                                |               |                      |                |
| Automatic firmware update                                | Other settings                 |               |                      |                |
| Check for firmware updates                               | Physical reset butt            | on            |                      | (              |
| Device Name – Set the device name                        | Time Zone – Set Time           | e zone        |                      |                |
| Device location – Set the device location                | Date – Set Date                |               |                      |                |
| Country – Set the country                                | Time – Set Time                |               |                      |                |
| Hostname – Set the Hostname                              | Physical reset buttor          | n – Enable or | disable automatic re | set button (if |
| Check for automatic firmware upgrade – Enable or disable | supplied)                      |               |                      |                |
| automatic firmware upgrades                              |                                |               |                      |                |

www.welink.com

WELINK-LR PMP Radio AP/CPE

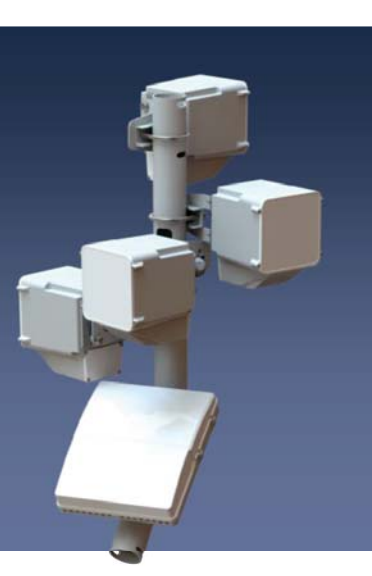

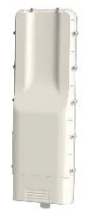

WELINK-LR Part Number: PMP-PV1

### Settings > Tools > Device Discovery and Site Survey

| Device discovery Sit   | te survey F | Ping Traceroute | View log                   |                                      |                     |                         |            |
|------------------------|-------------|-----------------|----------------------------|--------------------------------------|---------------------|-------------------------|------------|
| <b>.</b>               |             |                 |                            |                                      |                     |                         |            |
|                        | Refresh     |                 | ~                          |                                      |                     |                         |            |
| Search                 |             |                 | X                          |                                      |                     |                         |            |
| Loc<br>Chassis ID 🗘 ID | al Port 🔿   | Remote Port     | Management IPv4<br>address | Management IPv6 address 🗘            | System name 🗘       | System O<br>description | VLAN ID: 0 |
| C4:93:00:21:45:23 eth  | 0           | eth1            | -                          | fd8d:f00:2145:2300::1                | wer1.6009south195th | n MBU200 r1.9.3 v52461  | •          |
| C4:93:00:2B:BB:BE prs( | 0           | br-wan          |                            | fd8d:f00:2144:1910:c693:ff:fe2b:bbbe | Welink_RH           | -20<br>-                | -          |

Chassis ID– MAC address of discoverable device Local Port ID – Local port of discoverable device Remote Port ID – Remote port of discoverable device Management IPv4 address – Management IPv4 address if used Management IPv6 address – Management IPv6 address if used System Name– Name of remote device System description – Description of remote device VLAN ID – VLAN ID if used

Device discovery Site survey Ping Traceroute View log

#### Site survey scan

At least one enabled radio is required. Please enable a radio and save changes before scanning.

| SSID 🗘                      | BSSID 🗘 | Channel 🗘 | Signal 🗘 | Security 🗘 |
|-----------------------------|---------|-----------|----------|------------|
| Perform scan to see results |         |           |          |            |
|                             |         |           |          |            |

SSID – SSID of scanned site
BSSID – BSSID of scanned site
Channel – Channel of scanned site
Signal – Signal in dBm of scanned site
Security – Security protocol of scanned site.

www.welink.com

WELINK-LR PMP Radio AP/CPE

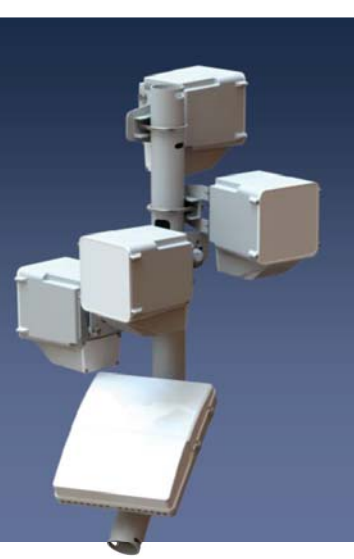

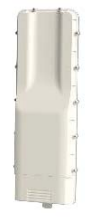

## WELINK-LR

Part Number: PMP-PV1

### Settings > Tools > Ping and Traceroute

| Device discovery Site surv | ey Ping Traceroute View log                                                     |
|----------------------------|---------------------------------------------------------------------------------|
|                            |                                                                                 |
| Ping tool                  |                                                                                 |
| Use: O IPv6 🔘 IPv4         |                                                                                 |
| IP address or host name    | Ping iterations count                                                           |
| fd8d:f00:2145:2300::1      | 3 Ping                                                                          |
| 271/2 5121 500 2445 2200 4 |                                                                                 |
| 64 bytes from fd8d:f00:214 | (+d80:+00:2145:2300::1): 56 data bytes<br>5:2300::1: seq=0 ttl=64 time=0.624 ms |
| 64 bytes from fd8d:f00:214 | 5:2300::1: seq=1 ttl=64 time=0.575 ms                                           |
| 64 bytes from fd8d:f00:214 | 5:2300::1: seq=2 ttl=64 time=0.567 ms                                           |
| fd8d:f00:2145:2300::1      | ping statistics                                                                 |
| 3 packets transmitted, 3 p | ackets received, 0% packet loss                                                 |
| round-trip min/avg/max = 0 | .567/0.588/0.624 ms                                                             |

IPv6 or IPv4 - Select protocol

IP address or hostname – enter the IP address of remote device.Ping iterations count – How many times to ping the device.Remote Port ID – Remote port of discoverable device

| Device discovery     | Site survey | Ping | Traceroute | View log   |
|----------------------|-------------|------|------------|------------|
|                      |             |      |            |            |
| Traceroute tool      |             |      |            |            |
| Use: O IPv6 🔿        | IPv4        |      |            |            |
| IP address or host n | ame         |      |            |            |
| fd8d:f00:2145:230    | 0::1        |      |            | Traceroute |

traceroute to fd8d:f00:2145:2300::1 (fd8d:f00:2145:2300::1), 30 hops max, 72 byte packets

1 fd8d:f00:2145:2300::1 (fd8d:f00:2145:2300::1) 0.502 ms 0.504 ms 0.446 ms

IPv6 or IPv4 – Select protocol IP address or hostname – enter the IP address of remote device.

www.welink.com

WELINK-LR PMP Radio AP/CPE

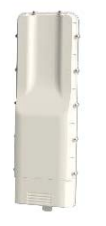

WELINK-LR Part Number: PMP-PV1

## Settings > Tools > View Log

| Device discovery | Site survey Ping Traceroute View log                                                                                                    |   |
|------------------|----------------------------------------------------------------------------------------------------|---|
|                  |                                                                                                    |   |
| Device log       | lefresh                                                                                                    |   |
| Search           |                                                                                                    | × |
| [41158.51358/]   | [ואריטבא_בריסב] [אריטב-1012] [אריטב-102] [אריטבאב-2012] (אריטבאב-2012) וויישנאבאבריסבאב (אריטבאב-2012) וויישנאב<br>עריסבאבאביין (אריטבאב-2012) וויישנאביין (אריטבאב-2012) וויישנאביין (אריטבאב-2012) וויישנאביין (אריטבאב-2012) ווי |   |
| [42289.651266]   | [DRIVER_LOG] [INF01-OSIF]-[PrsCoreChannelDB_FrequencyToChannel:273]: pEntry->channelIndex 2 a_freq 60480                                                                                                    |   |
| [42289.661917]   | [DRIVER_LOG] [INF01-OSIF]-[PrsCoreChannelDB_FrequencyToChannel:273]: pEntry->channelIndex 1 a_freq 58320                                                                                                    |   |
| [42289.672483]   | [DRIVER_LOG] [INF01-OSIF]-[PrsCoreChannelDB_FrequencyToChannel:273]; pEntry->channelIndex 3 a_freq 62640                                                                                                    |   |
| [42289.683092]   | [DRIVER_LOG] [INF01-OSIF]-[PrsCoreChannelDB_FrequencyToChannel:273]: pEntry->channelIndex 4 a_freq 64800                                                                                                    |   |
| [42289.693695]   | [DRIVER_LOG] [INFO1-OSIF]-[PrsCoreChannelDB_Frequency oChannel:2/3]: pEntry->channelIndex 5 a_freq 66960                                                                                                    |   |
| [42289.704277]   | [DKIVEK_LOG] [INFO1-051F]-[PrsCoreChannelDB_Frequency oChannel:273]: pEntry->channelIndex 6 a_freq 69120                                                                                                    |   |
| [42289./14865]   | [DRIVEK_LOG] [INFOI-COKE]-[PrsCoreScanConnectionManager_ScanKequest:1414]: start scan 5, request 1d ffffffc008356500.                                                                                                    |   |
| [42289.726593]   | [DRIVEK_LOG] [INF01-051F]-[prs_supplicant_cfg80211_scan:856]: startScan failed                                                                                                    |   |
| [42289.734886]   | [DRIVEK_LOG] [INF01-051F]-[prs_supplicant_cfg80211_scan:859]: Delegate Scan request finished                                                                                                    |   |
| [42360.002367]   | [DRIVER_LOG] [INF01-OSIF]-[PrsCoreChannelDB_FrequencyToChannel:273]; pEntry->channelIndex 2 a_freq 60480                                                                                                    |   |
| [42360.012978]   | [DRIVER_LOG] [INF01-OSIF]-[PrsCoreChannelDB_FrequencyToChannel:273]: pEntry->channelIndex 1 a_freq 58320                                                                                                    |   |
| [42360.023536]   | [DRIVER_LOG] [INF01-OSIF]-[PrsCoreChannelDB_FrequencyToChannel:273]: pEntry->channelIndex 3 a_freq 62640                                                                                                    |   |
| [42360.034126]   | [DRIVER_LOG] [INF01-OSIF]-[PrsCoreChannelDB_FrequencyToChannel:273]: pEntry->channelIndex 4 a_freq 64800                                                                                                    |   |
| [42360.044723]   | [DRIVER_LOG] [INF01-OSIF]-[PrsCoreChannelDB_FrequencyToChannel:273]: pEntry->channelIndex 5 a_freq 66960                                                                                                    |   |
| [42360.055320]   | [DRIVER_LOG] [INF01-OSIF]-[PrsCoreChannelDB_FrequencyToChannel:273]: pEntry->channelIndex 6 a_freq 69120                                                                                                    |   |
| [42360.065923]   | [DRIVER_LOG] [INF01-CORE]-[PrsCoreScanConnectionManager_ScanRequest:1414]: start scan 5, request id fffffc008320500.                                                                                                    |   |
| [42360.077651]   | [DRIVER_LOG] [INF01-OSIF]-[prs_supplicant_cfg80211_scan:856]: startScan failed                                                                                                    |   |
| [42360.085990]   | [DRIVER_LOG] [INF01-OSIF]-[prs_supplicant_cfg80211_scan:859]: Delegate Scan request finished                                                                                                    |   |
|                  |                                                                                                    |   |
|                  |                                                                                                    |   |
|                  |                                                                                                    |   |

Device Log – View logged messages of radio head

### Settings > Tools> Users

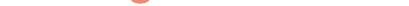

| User configuration + Add |       |                         |      |
|--------------------------|-------|-------------------------|------|
| User name                | Role  | Status Set new password |      |
| > root                   | Admin | · •                     | 69 × |

www.welink.com

WELINK-LR PMP Radio AP/CPE

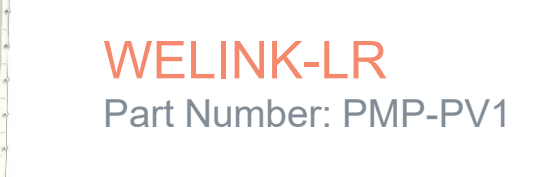

### Safety and Regulatory Guidelines

#### FCC Class B

This equipment has been tested and found to comply with the limits for a Class B digital device, pursuant to Part 15 of the FCC Rules. These limits are designed to provide reasonable protection against harmful interference in a residential installation. This equipment generates, uses and can radiate radio frequency energy and, if not installed and used in accordance with the instructions, may cause harmful interference to radio communications. However, there is no guarantee that interference will not occur in a particular installation. If this equipment does cause harmful interference to radio or television reception, which can be determined by turning the equipment off and on, the user is encouraged to try to correct the interference by one of the following measures:

- Reorient or relocate the receiving antenna
- Increase the separation between the equipment and receiver
- Connect the equipment into an outlet on a circuit different from that to which the receiver is connected
- Consult the dealer or an experienced radio/TV technician for help

**FCC Caution**: Any changes or modifications not expressly approved by the party responsible for compliance could void the user's authority to operate this equipment.

This device complies with Part 15 of the FCC Rules. Operation is subject to the following two conditions: (1) This device may not cause harmful interference, and (2) this device must accept any interference received, including interference that may cause undesired operation.

#### **Industry Canada**

This device complies with Industry Canada license-exempt RSS standard(s). Operation is subject to the following two conditions: (1) this device may not cause interference, and (2) this device must accept any interference, including interference that may cause undesired operation of the device.

Le présent appareil est conforme aux CNR d'Industrie Canada applicables aux appareils radio exempts de licence. L'exploitation est autorisée aux deux conditions suivantes : (1) l'appareil ne doit pas produire de brouillage, et (2) l'utilisateur de l'appareil doit accepter tout brouillage radioélectrique subi, même si le brouillage est susceptible d'en compromettre le fonctionnement.

#### **IC Radiation Exposure Statement:**

This equipment complies with IC RSS-102 radiation exposure limits set forth for an uncontrolled environment. This equipment should be installed and operated with minimum distance 30 cm between the radiator and your body.

Cet équipement est conforme aux limites d'exposition aux rayonnements IC établies pour un environnement non contrôlé. Cet équipement doit être installé et utilisé avec un minimum de 30 cm de distance entre la source de rayonnement et votre corps.

#### **CE Statement**

This equipment complies with EU radiation exposure limits set forth for an uncontrolled environment. This equipment should be installed and operated with minimum distance 20 cm between the radiator and your body.

All operational modes: 60 GHz: 802.ad

The frequency and maximum transmitted power limit in EU are listed as below:

58.32 -69.12 GHz

#### **Europe - EU Declaration of Conformity**

#### **IMPORTANT NOTE:**

#### FCC Radiation Exposure Statement:

This equipment complies with FCC radiation exposure limits set forth for an uncontrolled environment. This equipment should be installed and operated with minimum distance 30 cm between the radiator and your body.

Hereby, **WeLink Communications.** declares that the radio equipment type: PMP-PV1 is in compliance with Directive 2014/53/EU and Directive 2014/35/EU.

| AT | BE | BG | СН | CY | CZ |
|----|----|----|----|----|----|
| DE | DK | EE | EL | ES | FI |
| FR | HR | ΗU | IE | IS | IT |
| LI | LT | LU | LV | MT | NL |
| NO | PL | PT | RO | SE | SI |
|    |    |    |    |    |    |

The abbreviations of the countries, as prescribed in table to the left, where any restrictions on putting into service or any requirements for authorization of use exist.

www.welink.com

WELINK-LR PMP Radio AP/CPE

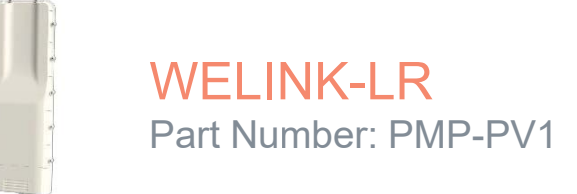

### Safety and Regulatory Guidelines

#### Warnings and Cautionary Messages

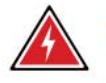

Warning: This product does not contain any serviceable user parts.

Warning: Installation and removal of the unit must be carried out by qualified personnel only.

Warning: When connecting this device to a power outlet, connect the field ground lead on the tri-pole power plug to a valid earth ground line to prevent electrical hazards.

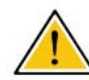

**Caution:** Wear an anti-static wrist strap or take other suitable measures to prevent electrostatic discharge when handling this equipment.

**Caution:** Do not plug a phone jack connector in the RJ-45 port. This may damage this device.

**Caution:** Use only twisted-pair cables with RJ-45 connectors that conform to FCC standards.

www.welink.com